## **Electronic Final Flight Information List**

The Final Flight Information List (passenger manifest) may be retrieved electronically on the FlyTab. The Final Flight Information List displays all passengers confirmed on the flight, any Special Service Requests (SSRs), seat assignment, identifies if seat was paid by displaying a green check mark, and priority codes of positive space and non-revenue passengers.

Retrieving the Final Flight Information List on the FlyTab is optional and waiting on the list to load will not delay a flight.

The Final Flight Information List may be generated once the Customer Service Agent has put the flight in Closed status which is done once all passengers have been reconciled.

To retrieve the Final Flight Passenger List on the FlyTab:

- 1. Connect the FlyTab to WIFI. FlyTabs have limited data available.
- 2. Open Google Chrome and in the URL type <u>www.myFrontier.org</u>.
- 3. Enter your windows username and password.
- 4. On the home screen, select My Department and Airport/Customer Service.

| MY FRONTIER<br>Low Fares Done Right                                     |                   |              |                |                                                  |         |                                                  |                      |  |
|-------------------------------------------------------------------------|-------------------|--------------|----------------|--------------------------------------------------|---------|--------------------------------------------------|----------------------|--|
| My airline                                                              | My travel         | My discounts | My career (HR) | My departments                                   | Mylinks | My email                                         | UltiPro              |  |
| Featured (                                                              | Eastured Articles |              |                |                                                  | vice    |                                                  |                      |  |
| Featured Articles                                                       |                   |              |                | Customer Relations                               |         |                                                  |                      |  |
| Special Video Message - SVP of Customers,<br>Monday, 01 June 2020 23:10 |                   |              |                | Flight Operations<br>Human Resources<br>Inflight | )<br>av | Report: Er<br>Airoraft Damage<br>Employee Injury | mergency<br>lesponse |  |

5. From the menu on the left, select Flight Reports.

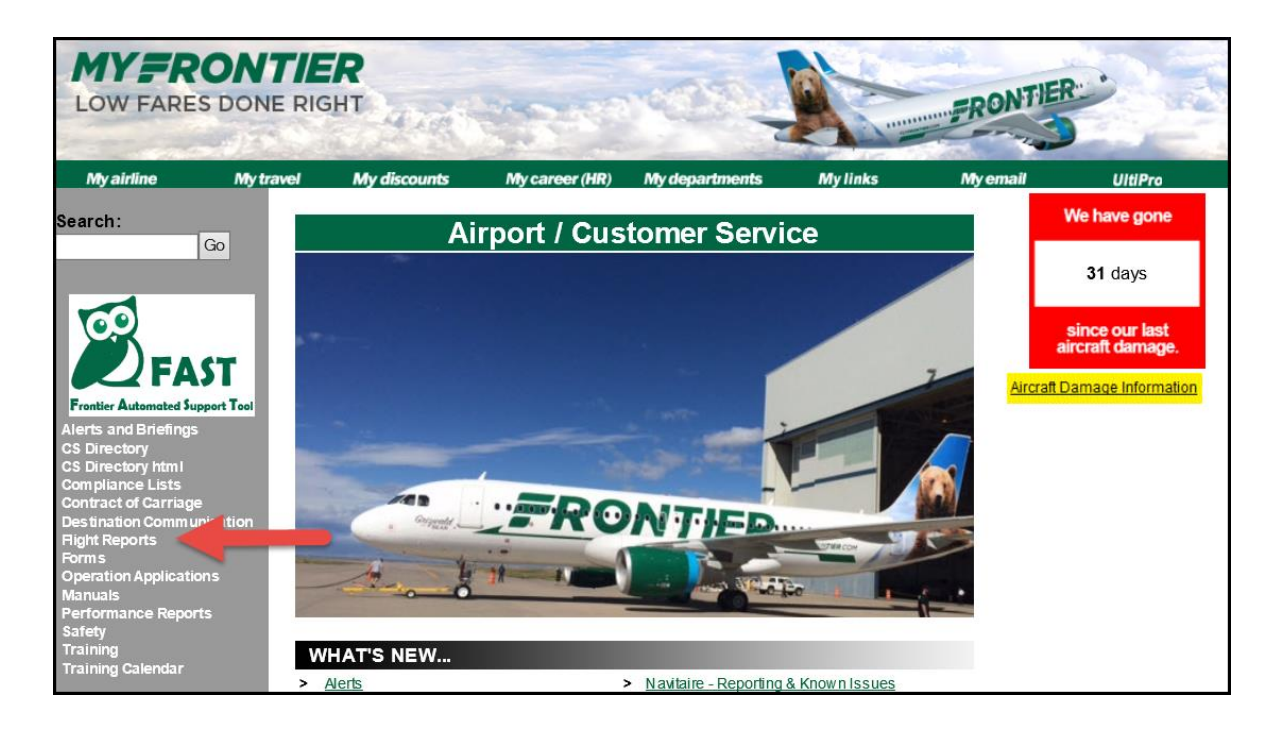

6. On the Flight Reports page, select **Final Flight Information List All Passengers- Seats Paid.** 

| Flight Reports                                                                                                    |                   |        |           |  |  |  |  |
|----------------------------------------------------------------------------------------------------|-------------------|--------|-----------|--|--|--|--|
| NOTE: If you are unable to print the report using the print icon, display a page and press CTRL+P to print the screen. Load the next page and press CTRL+P; repeat until all pages are printed. |                   |        |           |  |  |  |  |
| Description                                                                                                    | Flight Attendants | Pilots | Other     |  |  |  |  |
| Armed Passenger List(XXXX/FFFF)                                                                                                    |                   |        | FAMLeader |  |  |  |  |
| Check-in History                                                                                                    |                   |        |           |  |  |  |  |
| Duplicate Sequence Number Report                                                                                                    |                   |        |           |  |  |  |  |
| Passenger Not Onboard (with or without bag tags)                                                                                                    |                   |        |           |  |  |  |  |
| Final Flight Information List Onboard Only (Primary)                                                                                                    | Х                 | Х      |           |  |  |  |  |
| Final Flight Information List Onboard Only (Secondary)                                                                                                    |                   |        |           |  |  |  |  |
| Final Flight Information List All Passengers - Seats Paid (May take<br>up to a minute to generate)                                                                                              |                   |        |           |  |  |  |  |
| Flight Manifest Report (All; checked in or not)                                                                                                    |                   |        |           |  |  |  |  |
| Inbound/Outbound Passenger List                                                                                                    |                   |        |           |  |  |  |  |

7. Enter the **Flight Number**, **Origin** and if not populated, the **Departure Date**. This list may take a few minutes to load.

| FRO             | NTIER                    | FINALFLIGHT INFORMATION LIST |
|-----------------|--------------------------|------------------------------|
|                 |                          | Final Flight Information     |
| FlightNumber*   |                          |                              |
| Origin*         |                          |                              |
| Departure Date* | 06/02/2020               |                              |
|                 | Search All (*) fields of | are mandatory                |

8. Once the Final Flight Information List displays, keep the Chrome Window open to be able to view the list during flight.

| FRONTIER FINALFLIGHT INFORMATION LIST |                            |                    |                 |                |            |               |             |                 |                          |                                                                                                    |
|---------------------------------------|----------------------------|--------------------|-----------------|----------------|------------|---------------|-------------|-----------------|--------------------------|----------------------------------------------------------------------------------------------------|
|                                       | Final Flight Information   |                    |                 |                |            |               |             |                 |                          |                                                                                                    |
| Flig                                  | FlightNumber* 772          |                    |                 |                |            |               |             |                 |                          |                                                                                                    |
| Orig                                  | Origin <sup>*</sup> las    |                    |                 |                |            |               |             |                 |                          |                                                                                                    |
| Dep                                   | Departure Date* 06/02/2020 |                    |                 |                |            |               |             |                 |                          |                                                                                                    |
|                                       |                            | Search             |                 | All (*) fields | are mandat | ory           |             |                 |                          |                                                                                                    |
|                                       |                            |                    |                 |                |            |               |             |                 |                          |                                                                                                    |
| PASSE                                 | PASSENGER SUMMARY          |                    |                 |                |            |               |             |                 |                          |                                                                                                    |
| Fli                                   | ghtNumber                  | Date               | Origi           | n Destin       | ation T    | otalPax count | InfantCount | WheelChairCount | JumpSeatCount            | UMNRCount                                                                                                    |
|                                       | 772                        | 06/02/20           | 20 LAS          | DEI            | N I        | 84            | 0           | 2               | 0                        | 0                                                                                                    |
| PASSE                                 |                            |                    |                 |                |            |               |             |                 |                          |                                                                                                    |
| Seat                                  | LastN                      | LastName FirstName |                 | Name           | SSRCode    | SSRComments   | PaxConxInfo | PriorityCode    | Name                     | SeatPaid                                                                                                    |
| 2A                                    | GILM                       | ORE                | FAYE            |                |            |               |             |                 |                          | ×                                                                                                    |
| 2F                                    | 2F SARTORIO                |                    | DENISE          |                |            |               |             |                 |                          | <ul> <li>Image: A set of the set of the</li></ul> |
| 3A                                    | A YESHAK                   |                    | YONNATAN TAKALE |                |            |               |             |                 |                          |                                                                                                    |
| 3C                                    | YESHAK                     |                    | ALADOR          |                |            |               |             |                 |                          |                                                                                                    |
| 3D                                    | DYLAN                      |                    | HARDMAN         |                |            |               |             | PA              | MUST RIDE DHD, FAA, MX 🗸 |                                                                                                    |
| 3F                                    | F SANTIAGO                 |                    | MELODY          |                |            |               |             |                 |                          |                                                                                                    |
| 4A                                    | 4A FISHER                  |                    | RYAN            |                |            |               |             |                 |                          |                                                                                                    |
| 48                                    |                            |                    | ραμεί α         |                | WCHR       |               |             |                 |                          |                                                                                                    |
| 4B                                    | B CRAWLEY                  |                    | PAMELA          |                | WCHR       |               |             |                 |                          |                                                                                                    |